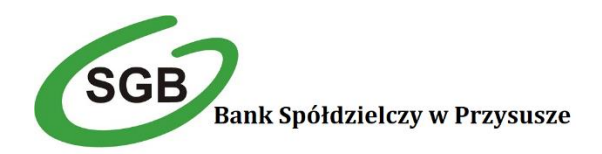

## Jak założyć konto i kartę dla dziecka przez Internet?

## Krok 1

Przygotuj dokument dziecka i zaloguj się do swojej aplikacji SGB Mobile lub bankowości internetowej SGB24. W aplikacji SGB Mobile wybierz opcję "Produkty" w bankowości internetowej SGB24 wybierz "E-wnioski".

## Krok 2

Wypełniej wniosek, wybierz rodzaj karty dla dziecka (dostępna od 6 r.ż.)

## Krok 3

Zapoznaj się z dokumentami (możesz je również pobrać na telefon lub komputer) i potwierdź

zawarcie umowy hasłem SMS przesłanym na Twój numer telefonu. Konto jest już aktywne, a karta (jeśli została zamówiona) w drodze. Na Twój i dziecka adresy email zostały wysłane wiadomości z kompletem dokumentów oraz instrukcją jak aktywować aplikację mobilną dla dziecka.

Ważne! Konto w aplikacji SGB Mobile lub bankowości internetowej SGB24 może otworzyć tylko rodzic, który: jest pełnoletni, ma PESEL, posiada produkt dla klienta indywidualnego w relacji właściciel/współwłaściciel i korzysta z aplikacji SGB Mobile, z kontekstu indywidualnego. Jeśli rodzic otworzył dla siebie otworzył konto mobilne w aplikacji SGB Mobile i nie zweryfikował swojej tożsamości w placówce bankowej, to nie założy konta dla dziecka

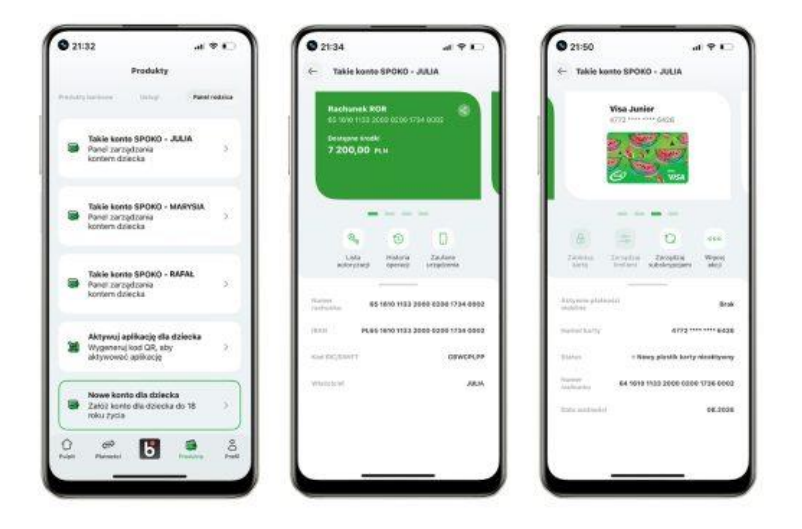

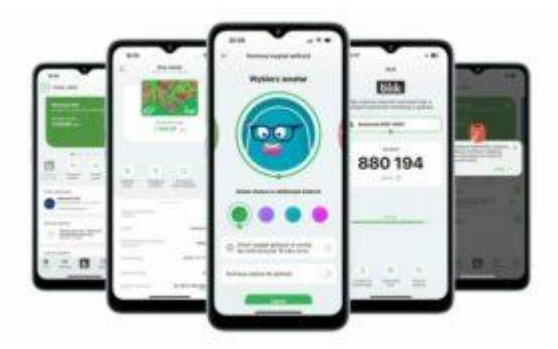